# HMH and Wiley Advanced Math

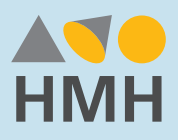

## TENNESSEE

### Public Access

#### Welcome to HMH Advanced Placement® & Electives!

We are so pleased to share our Advanced Math programs with you. We have prepared custom preview accounts specifically for your math adoption.

Access *College Algebra, Trigonometry, Algebra & Trigonometry, Calculus*, and *Statistics* in the WileyPLUS online learning environment.

Access the Precalculus programs in Ed<sup>®</sup>, the HMH<sup>®</sup> learning platform. (page 3)

#### Go to education.wiley.com

Enter your account email address and password:

| Email Address                             | Password |
|-------------------------------------------|----------|
| HMHWileyMathReview+TNpublic2021@gmail.com | hmh123   |

Navigate to the course home page by clicking on a course name on the dashboard

| No upcoming assignments.<br>Assignments will access here when they<br>are due in the metarean days.                                                                                                    |                  |
|----------------------------------------------------------------------------------------------------|------------------|
| Your Courses<br>Current (6) Past (0)                                                                                                    | + Juli Course    |
| Sur by<br>Course Name                                                                                                    |                  |
| Anton, Calcular Sarty Transcenterios, 116, APC Januar, DVA<br>Anton, Calcular Enry Transcenterios, 118, APC Januar, Dvat<br>Manne Calcular Enry Transcenterios, 118, APC Januar, Dvat<br>Anton, Calcular Enry Transcenterios, 118, APC Januar, Dvat<br>Januar, Januar, Jan | II Ver Clades    |
| Hughes Hallint, Calvaka, Yr, AMCarduk, Dulf.<br>Hughes Hallint, Calvaka, Yr, AMCarduk, Dulf.<br>Protection<br>Hughes-Hallint, Gircula, Yr. Jan 25, 5021-Cec 21, 2022 EI THMATH REVIEW                                                                                                    | E Verdans<br>VER |
| Trets, fere to Statistical Investigations, DA APSortistics, Devil<br>Tests, fere to Statistical Investigations, DA APSortistics, Devil<br>Tests, fere to Statistical Investigations, Data<br>Tests, fere to Statistical Investigations, Data<br>Tests, fere to Statistical Investigations, Data                                                                                                    | E Verdens        |
| Veng, Critige Agetra Sa<br>Veng, Critige Agetra Sa<br>Protect<br>Protect<br>Protect<br>Birthward Agetra, Se<br>Dentition<br>Birthward REVER                                                                                                    | Were Grades WER  |

See the Quick Start Guide on page 2 for reviewer tips

| Course Resources                                                                          |   |
|-------------------------------------------------------------------------------------------|---|
| COURSE RESOURCES PRACTICE                                                                 |   |
| Q. Search resource titles                                                                 |   |
| T NITE                                                                                    |   |
| Key Resources                                                                             |   |
| Vitypella Printeene<br>Lauren (2                                                          |   |
| Course-Wide Resources (1)                                                                 |   |
| Welcome to your miley Course (3)                                                          | * |
| Ch Di Prenequisites and Review (89)                                                       |   |
| Ch 1: Equations and inequalities (82)                                                     | * |
| Amazza Dire Lenian                                                                        |   |
| Chapter 1 Inputy Based Learning Project: Equivalent<br>Equations and Extransion Solutions |   |
| Chapter 1 Modeling Our World                                                              |   |

### **New WileyPLUS Access**

WileyPLUS is an online course management system. It includes the program eTextbook, assignments, quizzes, videos, and other student and instructor resources in one easy-to-use place.

### WileyPLUS Instructor Resources

For digital walkthrough videos of how to use WileyPLUS, visit the following link: bit.ly/NWPTeacherVideos

For access to online instructor help, please visit **www.wileyplus.com/instructors**. There you will find access to Customer Success Specialists, WileyPLUS Studio, and Instructor Academy.

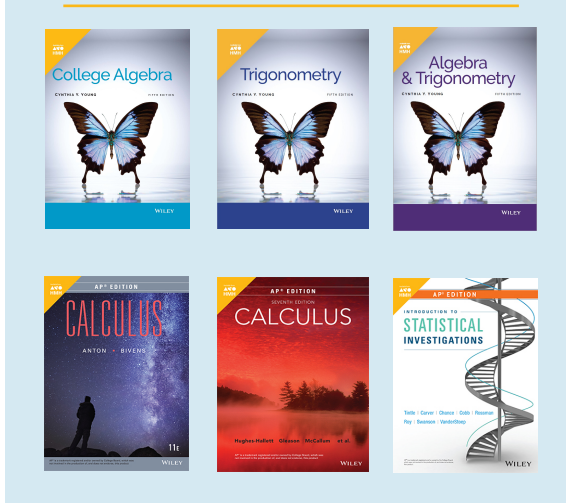

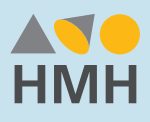

### Quick Start Guide HMH Advanced Placement<sup>®</sup> & Electives

### New WileyPLUS Course Management System

When you enter your course from the dashboard, you arrive at the Home page. Navigate the course using the blue hyperlink tabs on the left. Here are some key elements to be aware of:

- Home (screenshot below) is the course landing page.
- Wiley Course Resources captures all relevant assets including the eTextbook, resources,, and practice questions.
- Assignments houses content and organizes assignments into groups like homework, in-class work, essays, discussions, and quizzes.
- **Grades** allows you to track your progress in the course. Your instructor may choose to display grades as points, percentages, complete or incomplete, pass or fail, GPA scale, or letter grades.
- Syllabus is an auto-generated chronological summary of your course.
- **Modules** are how your instructor has chosen to organize your course. It may be by topic, unit, chapter, or week.

| Account       | Home                      |                      | Collapse All | iii View Course Stream             |
|---------------|---------------------------|----------------------|--------------|------------------------------------|
| 6             | Wiley Course<br>Resources |                      |              | S View Course Calendar             |
| Dashboar A    | Assignments               | - Section 1.1        |              | Q View Course Notification         |
| Courses       | Discussions               | Section 1.1 Reading  |              | To Do                              |
| Calenda F     | People                    | Section 1.1 Videos   |              | Nothing for now<br>Recent Feedback |
| E F           | Pages<br>Syllabus         | Section 1.1 Activity |              | Nothing for now                    |
| ()<br>History | Modules                   | Section 1.1 Homework |              |                                    |
| @<br>Get HELF | Collaborations            |                      |              |                                    |
| 303           |                           | Section 1.2          |              |                                    |
|               |                           | Section 1.2 Reading  |              |                                    |
| 12            |                           | Section 1.2 Videos   |              |                                    |

#### **Get Help**

SOS provides three support options:

- 1. Access WileyPLUS Support to search FAQs, discussions, Live Chat, Ask the Community, or Contact Support. Technical Support is available 24 hours a day, 7 days a week.
- 2. Call the Instructor Hotline Number, available 24x7x365.
- 3. Find the Training Services Portal where you can access training videos and courses.

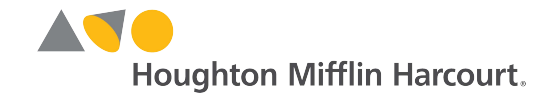

hmhco.com

# **Precalculus Online Preview**

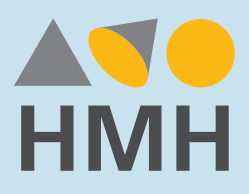

### Public Access

Access these *Precalculus* programs using *Ed*<sup>®</sup>, the HMH<sup>®</sup> learning platform.

**1** Go to hmhco.com/Ed

- 2 Select EVALUATOR for State
- **Select** HMH AP and Electives-91004460 for District
- 4 Enter Username and Password\*

| User View           | Username              | Password     |
|---------------------|-----------------------|--------------|
| <b>Student View</b> | EvalStudent8_91004464 | E!1i5olq3wd9 |

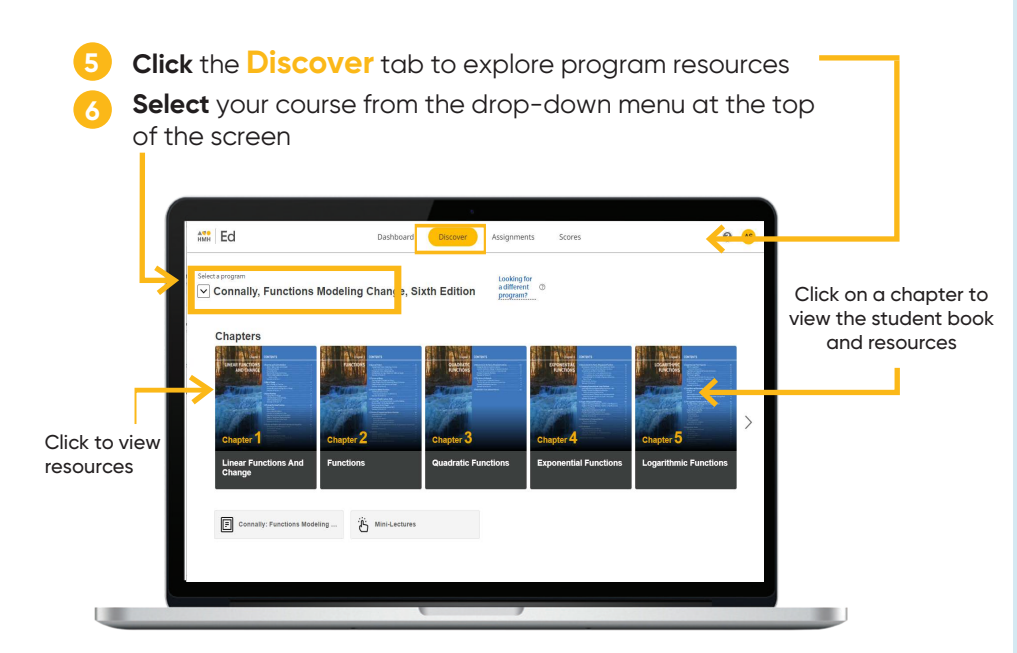

\*Your username and password are case sensitive. Please copy and paste or enter carefully.

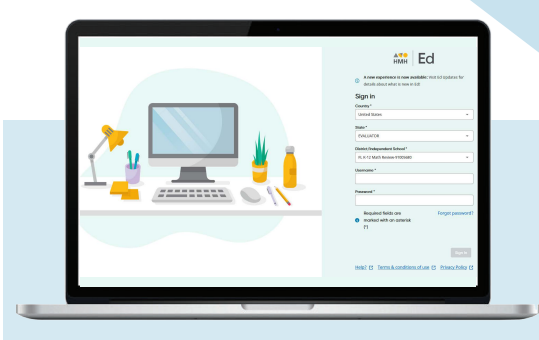

### Before you get started

- For the best user experience, we recommend using the Google
   Chrome<sup>™</sup> browser.
- Disable pop-up blockers or allow pop-ups from this site in your browser software.
- Please ensure your **PDF settings** are set to **open PDFs in the browser** and not to download.

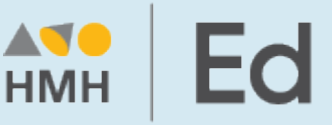

Ed is an online learning platform that combines the best of technology, content, and instruction to personalize the teaching and learning experience for every teacher and student using HMH programs. With Ed, teachers can easily plan lessons and group students to provide targeted and specific di,erentiation.

For technical support, contact 800.323.9239

WILEY is a registered trademark of John Wiley & Sons, Inc. AP<sup>®</sup> is a trademark registered and/or owned by the College Board, which was not involved in the production of, and does not endorse, these products. Houghton Mifflin Harcourt<sup>®</sup>, HMH<sup>®</sup> and Ed: Your Friend in Learning<sup>®</sup>, are trademarks or registered trademarks of Houghton Mifflin Harcourt. <sup>®</sup> Houghton Mifflin Harcourt. All rights reserved. RC 2/1/22

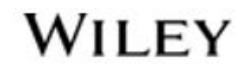

Houghton Mifflin Harcourt.